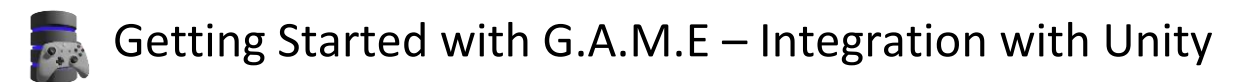

- 1. If you have not already done so, set up and account and a game at by following the instructions in the "Getting Started with G.A.M.E Account Setup" instructions.
- Download the latest G.A.M.E\_Register Unity package from <u>https://bookletgames.com/game/downloads</u>.
- 3. Open your Unity project.
- 4. From the menu select: "Assets" -> "Import Package" -> "Custom Package..."

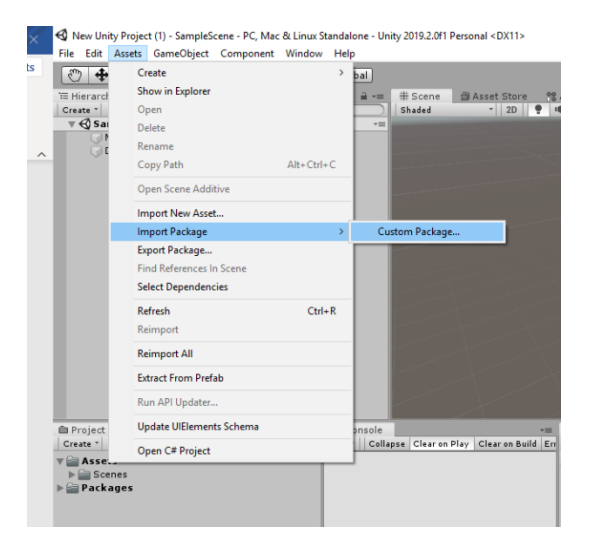

5. Select the latest package downloaded from bookletgames.com/game/downloads

| Import package |            |                                           |                  |                    |       |                         |        | > |
|----------------|------------|-------------------------------------------|------------------|--------------------|-------|-------------------------|--------|---|
| → • ↑ 📘        | > This PC  | > DATA (D:) > G.A.M.E > Unity Packages    |                  |                    | νÖ    | Search Unity Packages   |        | P |
| rganize 🔻 Ne   | ew folder  |                                           |                  |                    |       | === -                   |        | ? |
| downloads      | * ^ _ N    | lame                                      | Date modified    | Туре               | Size  |                         |        |   |
| E Desktop      | *          | G.A.M.E_V1.0_Unity2019.2.0f1.unitypackage | 4/1/2020 6:21 PM | Unity package file | 1,553 | KB                      |        |   |
| game           |            |                                           |                  |                    |       |                         |        |   |
| Roland TD-17   | 7          |                                           |                  |                    |       |                         |        |   |
| o steps        |            |                                           |                  |                    |       |                         |        |   |
| Video          |            |                                           |                  |                    |       |                         |        |   |
| 👝 OneDrive     |            |                                           |                  |                    |       |                         |        |   |
| 💻 This PC      |            |                                           |                  |                    |       |                         |        |   |
| 🧊 3D Objects   |            |                                           |                  |                    |       |                         |        |   |
| 📃 Desktop      |            |                                           |                  |                    |       |                         |        |   |
| Documents      |            |                                           |                  |                    |       |                         |        |   |
| 👆 Downloads    |            |                                           |                  |                    |       |                         |        |   |
| 👌 Music        |            |                                           |                  |                    |       |                         |        |   |
| Pictures       |            |                                           |                  |                    |       |                         |        |   |
| Videos         |            |                                           |                  |                    |       |                         |        |   |
| 🏪 OS (C:)      |            |                                           |                  |                    |       |                         |        |   |
| DATA (D:)      | ~          |                                           |                  |                    |       |                         |        |   |
|                | File name: | G.A.M.E_V1.0_Unity2019.2.0f1.unitypackage |                  |                    | ~     | unitypackage (*.unitypa | ckage) | ~ |
|                |            |                                           |                  |                    |       |                         |        |   |

6. Make sure all objects are selected and click the "Import" button.

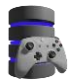

Getting Started with G.A.M.E – Integration with Unity

| Import Unity Package                                                                                                    | ×             |
|----------------------------------------------------------------------------------------------------|---------------|
| G.A.M.E_V1.0_Unity2019.2.0f1                                                                                                    |               |
| <ul> <li>G.A.M.E</li> <li>G.A.M.E_Register.unity</li> <li>G.A.M.E_Register.unity</li> <li>GAMERegister.cs</li> <li>GAMERegister.cs</li> <li>GAMERegister.cs</li> <li>G.A.M.E-world.png</li> </ul> |               |
| All None                                                                                                    | Cancel Import |

7. Navigate to the imported scene in the "Project" pain (G.A.M.E -> Scenes -> G.A.M.E\_Register) and double click to load the scene.

| 💼 Project          |                          |   | <b>≜</b> -≡ |
|--------------------|--------------------------|---|-------------|
| Create * 🔍         | $\boldsymbol{v}_{0}^{0}$ | ٠ | Ø9          |
| 🔻 🚞 Assets         |                          |   |             |
| 🔻 🚞 G.A.M.E        |                          |   |             |
| 🔻 🚞 Scenes         |                          |   |             |
| 🚭 G.A.M.E_Register |                          |   |             |
| 🕨 🚞 Scripts        |                          |   |             |
| 🕨 🚞 Sprites        |                          |   |             |
| ▶ 🚞 Scenes         |                          |   |             |
| 🕨 🚞 Packages       |                          |   |             |
|                    |                          |   |             |

8. The G.A.M.E\_Register scene uses Text Mesh Pro objects and you will be prompted to "Import TMP Essentials", please do so. You do NOT need to "Import TMP Examples & Extras". Close the dialog box when importing has completed:

| TMP Importer                                           | -= □ ×                                                                                                    |
|--------------------------------------------------------|----------------------------------------------------------------------------------------------------|
| TMP Essential                                          | s                                                                                                    |
| This appears to<br>that are essenti<br>the "TextMesh F | be the first time you access TextMesh Pro, as such we need to add resources to your project<br>al for using TextMesh Pro. These new resources will be placed at the root of your project in<br>ro" folder.          |
|                                                        | Import TMP Essentials                                                                                                    |
| TMP Example:                                           | s & Extras                                                                                                    |
| The Examples 8<br>learning about 1<br>same folder as   | Extras package contains addition resources and examples that will make discovering and<br>'extMesh Pro's powerful features easier. These additional resources will be placed in the<br>the TMP essential resources. |
|                                                        | Import TMP Examples & Extras                                                                                                    |

9. Double click on the scene in the Project hierarchy to reload the scene. This is necessary so that the TMP object are refreshed in the scene.

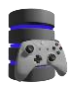

Getting Started with G.A.M.E – Integration with Unity

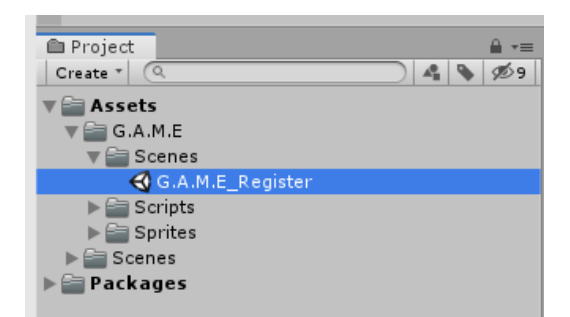

10. Navigate to the "G.A.M.E\_Panel" in the scene hierarchy and click on it to open it in the inspector.

|                                   | i 🔟                                                                                                    | \$                                                                                                    |
|-----------------------------------|----------------------------------------------------------------------------------------------------|----------------------------------------------------------------------------------------------------|
| GAMER egister                     |                                                                                                    | 0                                                                                                    |
| Assigned by bookletgames.com/game |                                                                                                    |                                                                                                    |
| Assigned by bookletgames.com/game |                                                                                                    |                                                                                                    |
| Assigned by bookletgames.com/game |                                                                                                    |                                                                                                    |
| Email (TMP_InputField)            |                                                                                                    | 0                                                                                                    |
| Success (TextMeshProUGUI)         |                                                                                                    | 0                                                                                                    |
| () Success                        |                                                                                                    | 0                                                                                                    |
| 🗇 Failed                          |                                                                                                    | 0                                                                                                    |
| 😔 SubmitButton (Button)           |                                                                                                    | 0                                                                                                    |
| 5                                 |                                                                                                    |                                                                                                    |
|                                   | GAMERegister<br>Assigned by bookletgames.com/game<br>Assigned by bookletgames.com/game<br>Email (TMP_InputField)<br>Success (TextMeshProUGUI)<br>Success<br>Failed<br>SubmitButton (Button)<br>5 | GAMERegister<br>Assigned by bookletgames.com/game<br>Assigned by bookletgames.com/game<br>IEmail (TMP_InputField)<br>Success (TextMeshProUGUI)<br>Success<br>Failed<br>SubmitButton (Button)<br>S |

- 11. Update the Game ID, Game Key and Game API field with the values obtained from the G.A.M.E web site.
- 12. Launch your game and test connectivity.

I'm Jacob Christ. Please let me know how this works for you. I can be reached using the e-mail address jacob@bookletgames.com